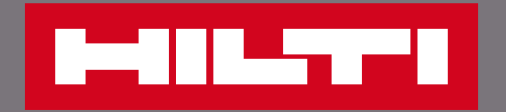

## 在官網上管理現有訂單

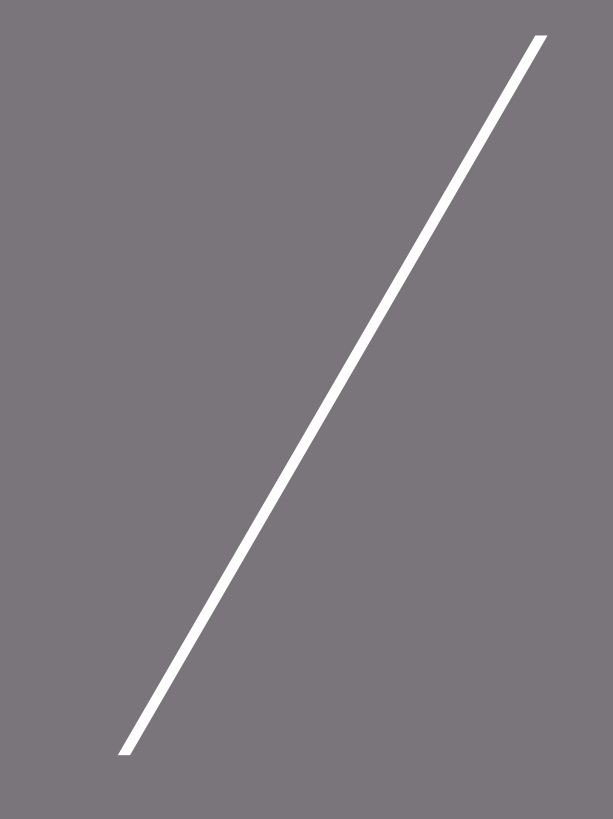

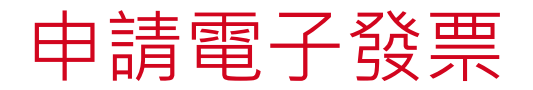

| <b>雚次 迎</b><br>陳小花 小姐 <b>0016027156</b>                            | ]                                           | 公司: 五股展售維修中心Dur<br>新北市五股區五權七路68號<br>248 新北市<br>帳號: 五股展售維修中心Dun                    | nmy Account                                                                | × | •  | 申請步驟:<br>登入官網會員,點選你的<br>會員姓名 |
|--------------------------------------------------------------------|---------------------------------------------|-----------------------------------------------------------------------------------|----------------------------------------------------------------------------|---|----|------------------------------|
| 訂單資訊 :<br>查詢採購訂單/報價單/維修訂單 ><br>再次訂購 ><br>申請發票電子檔 > 2<br>軟體訂閱 > NEW | 最愛清單<br>管理我的最愛清單<br>管理公司清單<br>己購買品項<br>推薦品項 | <ul> <li>機具管理</li> <li>工具清單 &gt;</li> <li>申請維修 &gt;</li> <li>維修紀錄 &gt;</li> </ul> | 帳戶資訊<br>查看帳戶資料 ><br>管理聯絡人資料 ><br>更改我的電郵地址/密碼 ><br>管理訂閱偏好 ><br>管理收貨地址 > NEW |   | 2. | 功能頁面點選「申請發票<br>電子檔」          |
| ZH EN<br>┣━┫┃┃┺┺┱┲╼┃ 產品 解決方系<br>戸 線上聊天                             | 1<br>案 支援與下載 關於喜利得                          | 、陳小花小姐 0016027156 💄 助物車 [50                                                       | 0] 🛒 聯絡我們 🖵 搜尋                                                             | Q |    |                              |

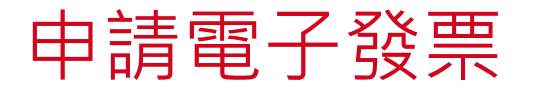

在官網上管理現有訂單 |

|                                 | 產品 解決方案 支援                   | 與下載 關於喜利得                |               |                |                   | 3. | 勾選欲申請發票的訂單                |
|---------------------------------|------------------------------|--------------------------|---------------|----------------|-------------------|----|---------------------------|
| <sub>首頁</sub><br>我的文件<br>訂單 報價單 |                              |                          |               |                | ✔ 客製化欄位<br>▼ 進階篩選 | 4. | 點選右下角「申請電子發<br>票」         |
| 利用下方選單快速搜尋購買                    | 程訂單、維修訂單,或瀏覽全音<br>維修訂單 短租類工具 | 部訂單。點擊每個訂單,或是點選<br>其他 全部 | 訂單最右側的功能按鈕・即可 | 可申請電子發票、瀏覽訂單內? | 8、再次訂購。           | •  | 即可於信箱收取電子發票<br>檔案,完成申請發票! |
| 訂單編號 🗘                          | 採購單號碼 ᅌ                      | 日期 💲                     | 訂購管道 🛟        | 訂購狀態 🛟         | 訂單類型              |    |                           |
| 3 33771273                      |                              | 15-08-2023               | 客戶經理          | 已完成            | 信用卡               |    |                           |
| <                               |                              |                          |               |                | >                 |    |                           |
|                                 |                              |                          | 4             | 申請電子發票         | 再次訂購              |    |                           |

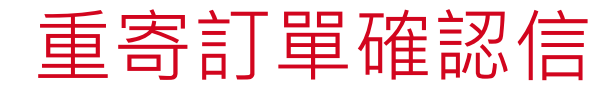

| <b>歡迎</b><br>陳小花 小姐 <b>0016027156</b>                                                                             |                                                                                                    | 公司: 五股展售維修中心Dun<br>新北市五股區五權七路68號<br>248 新北市<br>帳號: 五股展售維修中心Dur                    | nmy Account                                                                                                    | × | • E<br>1. | 申請步驟:<br>登入官網會員,點選你的<br>會員姓名 |
|----------------------------------------------------------------------------------------------------|----------------------------------------------------------------------------------------------------|-----------------------------------------------------------------------------------|----------------------------------------------------------------------------------------------------|---|-----------|------------------------------|
| <ul> <li>訂單資訊</li> <li>查詢採購訂單/報價單/維修訂單</li> <li>再次訂購 &gt;</li> <li>申請發票電子檔 &gt;</li> <li>軟體訂閱 &gt; NEW</li> </ul> | <ul> <li>最愛清單 :</li> <li>管理我的最愛清單 &gt;</li> <li>管理公司清單 &gt;</li> <li>已購買品項 &gt;</li> <li>推薦品項 &gt;</li> </ul> | <ul> <li>機具管理</li> <li>工具清單 &gt;</li> <li>申請維修 &gt;</li> <li>維修紀錄 &gt;</li> </ul> | <ul> <li>帳戶資訊</li> <li>查看帳戶資料 &gt;</li> <li>管理聯絡人資料 &gt;</li> <li>更改我的電郵地址/密碼 &gt;</li> <li>管理訂閱偏好 &gt;</li> <li>管理收貨地址 &gt; NEW</li> </ul> |   | 2.        | 功能頁面點選「查詢採購<br>訂單/報價單/維修訂單」  |
| ZH EN<br>▲ ● ● ● ● ● ● ● ● ● ● ● ● ● ● ● ● ● ● ●                                                                  | <b>1</b><br>5案 支援與下載 關於喜利得                                                                                    | 陳小花 小姐 0016027156 💄 彫物車 [500                                                      | 이 🛒 聯絡我們 🖵 搜尋                                                                                                    | Q |           |                              |

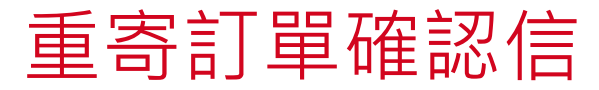

| 首頁     |         |
|--------|---------|
| 我的文件   | ✔ 客製化欄位 |
| 訂單 報價單 | ▼ 進階篩選  |

利用下方選單快速搜尋購買訂單、維修訂單,或瀏覽全部訂單。點擊每個訂單,或是點選訂單最右側的功能按鈕,即可申請電子發票、瀏覽訂單內容、再次訂購。

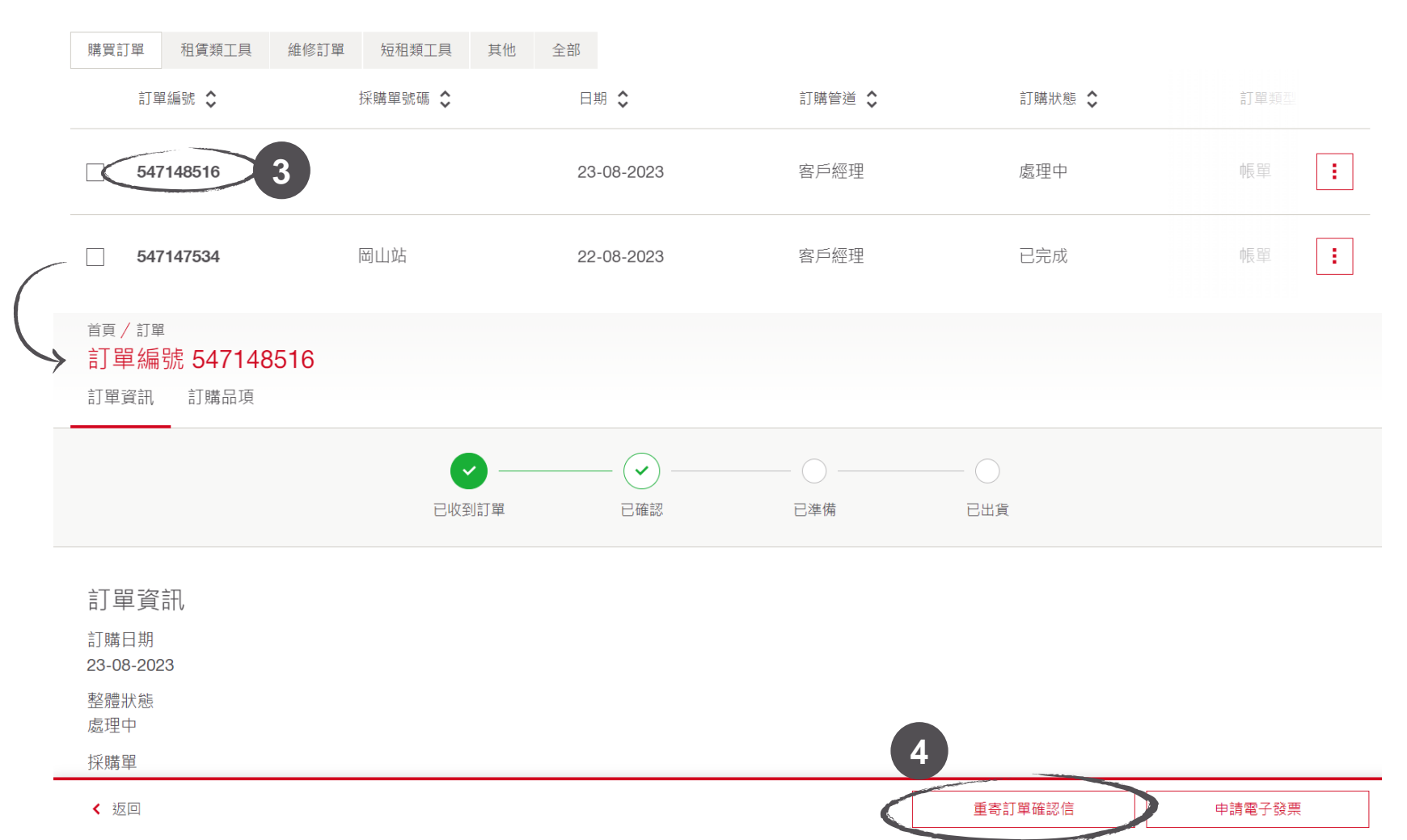

 點選欲重寄訂單確認信的 訂單編號

- 進入訂單頁面後,點擊螢 幕右下方「重寄訂單確認 信」
- 即可於信箱收取重寄訂單
   確認信,完成申請!